# Lifestyle News (or Life@MDIS)

The Lifestyle News submodule is basically a photo gallery showcasing some of the events that have happened in the Institute. To arrive at this page, navigate by

MODULES > CALENDAR > LIFESTYLE EVENTS

| 🔁 🖃 🔜 MDIS OMS   Der               | thout × +      | ¥              |                                                                                                    |    | -     |        |     |
|------------------------------------|----------------|----------------|----------------------------------------------------------------------------------------------------|----|-------|--------|-----|
| < -> ⊖ ⊕                           | a moutane      | ndis adu ig    | iningto tax-silvata final-likelje 🛛 🖈                                                                                                    | \$ | Ľ,    | ß      | 144 |
| # MDIS                             | MOIS CO        | eponite Site   |                                                                                                    |    | 9 II. |        |     |
| e Demonstr                         | Polari I Tarra | In Charlestern |                                                                                                    | -  |       | eye te |     |
| A Televiser +                      | ∵≂ Life        | style New      | 5 To create a new Lifestyle News, click here                                                                                                    | _  |       | ]      | 1   |
|                                    | Export to 2    | NUE PDF        | Search                                                                                                    |    |       |        | 1   |
| D Street agent 4                   | 4 1            | News Date      | Charlyle Hears Tills and LRB.                                                                                                    |    |       | Ditte: |     |
| Haniza<br>Productiven ()           |                | 15 Juin 20st   | THE & DURC CRUMARAN CONVERY 2010                                                                                                    |    |       | ۷.     |     |
| E Calendar -                       | : II 1         | th Jun 2068    | 2 /TBL % HE35 Conversion wave filesemany 2008 -<br>ptie-inde commencement Oversion-and                                                                                                    |    |       | 4      |     |
|                                    |                | 21 Mily 2018   | Onwing of MCHL Nearong Institution Lab.                                                                                                    |    |       | 4      |     |
| 🖬 Presen Satura<br>💓 Uladyk Zuarje |                | ris May Joint  | Kute HERI Natagua Inaugural Convocation Conversity                                                                                                    |    |       | 4      |     |
| AL Attonichings                    |                | ck on the      | Lifestyle Name to edit the existing content                                                                                                    |    |       | 4      |     |
| • Wettern 4                        |                | 25 Mar 200     | MDB Open Linker 201                                                                                                    |    |       | 4      |     |
| aboutmation                        | 6300×05        | 753-5.256      | More thank to the second second |    |       | Nersea | 100 |

## Creating a New Lifestyle Gallery

Fill in all required fields and click on *CREATE* to create the new lifestyle gallery. Please note that the lifestyle album will only be available once the basic details of the lifestyle gallery is saved.

| 🔁 🖅 😑 MDIS (Defibioant 🗴 🕂 🕹                                                                                                    | - 0 ×                                                                                   |
|----------------------------------------------------------------------------------------------------|-----------------------------------------------------------------------------------------|
| € 9 0 @ å too wendhadug officer/interferences/it                                                                                                    | hotylemaan 🗆 🛧 🖉 🔆                                                                      |
| MDIS = MOIS Corporate Sta                                                                                                    | 😝 Linite Gan. +                                                                         |
| Module: 120-000 Conductions: Conductions                                                                                                    | Crede Date:                                                                             |
| + New Lifestyle News                                                                                                    |                                                                                         |
| Lifestyle News Title*                                                                                                    | News Summary 😡                                                                          |
| News URL 🔐                                                                                                    |                                                                                         |
| A unique alphanument clientifier without spaces                                                                                                    |                                                                                         |
| Date of News                                                                                                    | Thumbriel Decommended law yings a strapp                                                |
| Hay 13 2000                                                                                                    |                                                                                         |
| Publish Status                                                                                                    | Life Life Talman, Part and A super S (1) as                                             |
| Do Not Publish                                                                                                    |                                                                                         |
| NEWS CONTENT<br>formation for the first first                                                                                                    | LIFESTYLE ALBUM                                                                         |
| Pressing DeDR means a new Pergraph limit. Use S4477+DODR to get in a new me                                                                                                    | The Photo Albert function will be evaluated or provided by Lifestyle Mean at assumption |
| 🕀 Seven in Formation of The Markov of The Seven of The Seveno of The Seven of The Seven of The Seveno of The Seveno of The Seveno of The Sevenoof The Sevenoof T |                                                                                         |
| Canantia                                                                                                    | Nepter 12 D                                                                             |

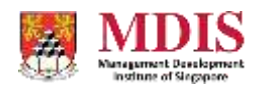

MDIS Web Management System User Manual

CONFIDENTIAL and PROPRIETARY

### Lifestyle Gallery Details

| Lifestyle News Title                                                      | The title of the lifestyle news/gallery                                                                                                    |
|---------------------------------------------------------------------------|----------------------------------------------------------------------------------------------------|
| News URL                                                                  | A unique URL reference to this lifestyle gallery. This URL will also be automatically used to create the corresponding webpage.                                                                                                    |
| Date of News                                                              | The date of this lifestyle event/news                                                                                                    |
| Publish Status                                                            | Sets whether to show the lifestyle gallery on the website                                                                                                    |
| Attendance Form                                                           | Sets whether to display an RSVP form for this session                                                                                                    |
| Redirect URL                                                              | The page the user gets redirected to upon successful submission of<br>the RSVP Form. Usually this is a Thank You page. Please check with<br>your administrator on the exact URL of this page                                                                                                    |
|                                                                           |                                                                                                    |
| Date of Session                                                           | The date of this preview session                                                                                                    |
| Date of Session<br>Start/End Time                                         | The date of this preview session<br>The start and end time of this session. If the end time is not<br>applicable or if this is a whole day event, simply set the end time to<br>be the same as the start time                                                                                                    |
| Date of Session<br>Start/End Time<br>Preview Session Summary              | The date of this preview session The start and end time of this session. If the end time is not applicable or if this is a whole day event, simply set the end time to be the same as the start time A basic summary or outline of the main content of the session. Please note that only plain text should be entered here                                                                                                    |
| Date of Session<br>Start/End Time<br>Preview Session Summary<br>Thumbnail | The date of this preview sessionThe start and end time of this session. If the end time is not<br>applicable or if this is a whole day event, simply set the end time to<br>be the same as the start timeA basic summary or outline of the main content of the session.<br>Please note that only plain text should be entered hereA thumbnail picture of this session. The recommended size of a<br>thumbnail is 360px by 180px and should not be larger than 100KB<br>in size |

The Lifestyle Album will be available once the new lifestyle gallery is created.

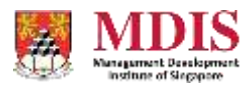

### Managing the Lifestyle Album

#### **Inserting New Photos**

There are two ways to upload photos to the album:

- Single uploads (Select Single Photo). This option allows you to upload a photo from your computer or to select an existing photo from the File Storage. This might not be the best option if you need to upload many photos at once; which brings us to
- Multiple uploads (Select Multiple Photos). This option allows multiple photo uploads, however you need to have already uploaded the photos into the File Storage. The File Storage allows you to upload multiple photos (up to 20MB at once) to a specific folder. Once this is done, you can use this option here to select multiple photos. Simply hold down CTRL or SHIFT while selecting the photos from the selection box

Once you have selected the photo(s), click on the corresponding UPLOAD button to insert the photos into the Lifestyle Album.

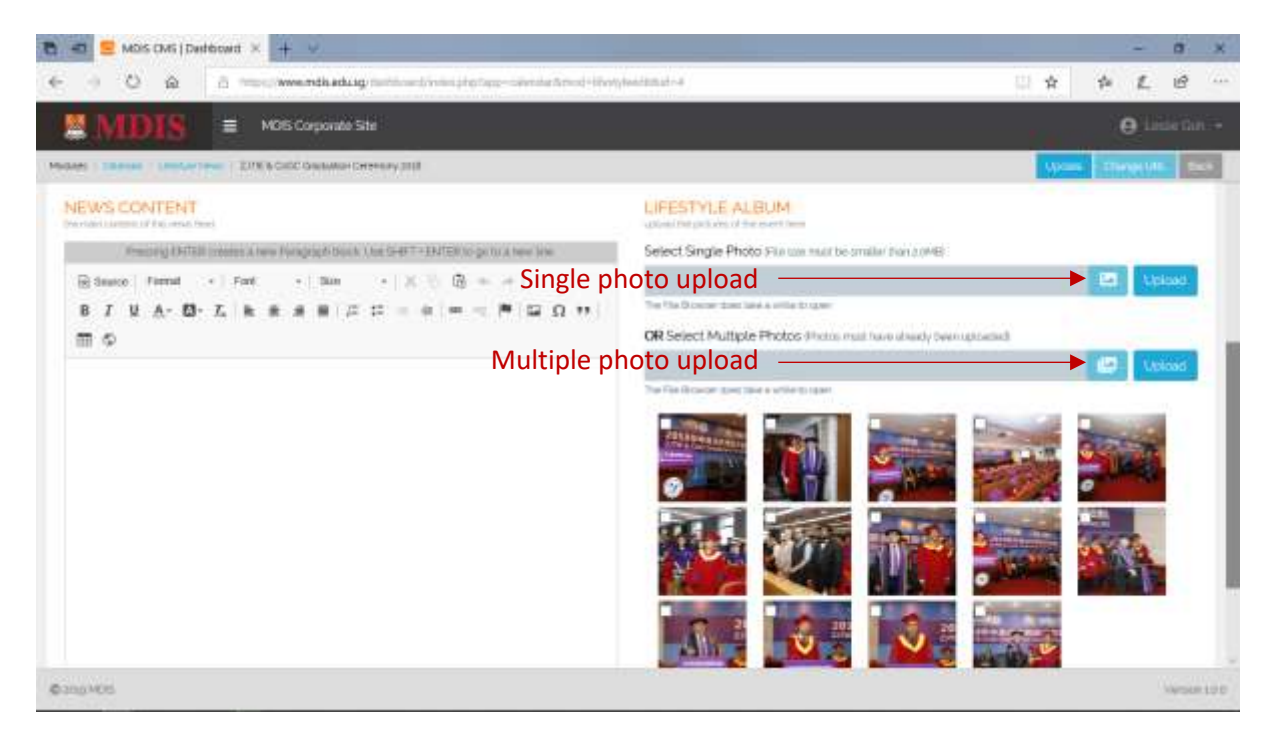

#### **Position the Photos**

You can move the photos around by simply clicking and dragging the photos. The sequence of the photos is from left to right. Once you are done, simply click on the SAVE NEW POSITION button.

#### **Deleting Photos**

To delete photos, select the required ones by ticking the checkboxes and click the DELETE PHOTO button. Please note that this does not delete the photos themselves from the FILE STORAGE.

MDIS Web Management System User Manual

CONFIDENTIAL and PROPRIETARY

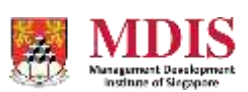